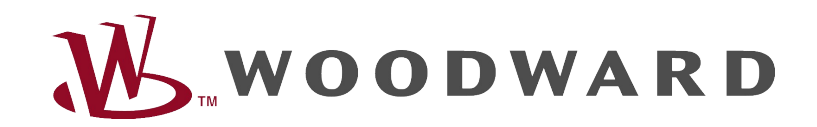

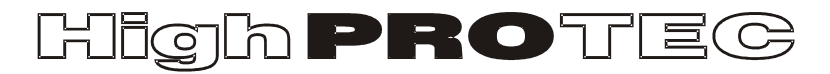

## Guide de dépannage HighPROTEC

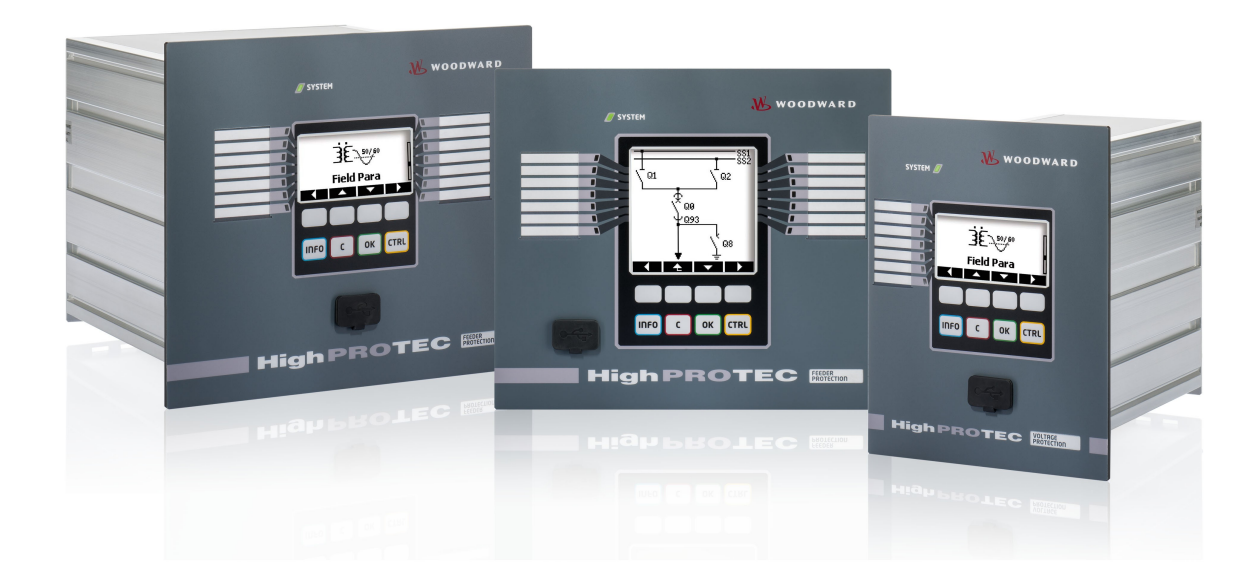

# Guide de dépannage HighPROTEC

## Sommaire

| Guide de dépannage HighPROTEC               | 2  |
|---------------------------------------------|----|
| Dépannage à l'aide de l'état Système-OK-LED | 3  |
| Dépannage - Matériel                        | 6  |
| Dépannage - Fonctionnement du module        | 8  |
| Dépannage - Réglage des paramètres          | 10 |
| Dépannage - Protection et contrôle          | 11 |
| Dépannage - Communication                   | 13 |
| Dépannage - Enregistreur                    | 17 |

## Dépannage à l'aide de l'état Système-OK-LED

| Système LED         | Etat du module                     | Cause erreur potentielle                 | Action corrective                                              |
|---------------------|------------------------------------|------------------------------------------|----------------------------------------------------------------|
| désactivé (non      | Les autres LED sont aussi          | Soit aucune tension d'alimentation, soit | Veuillez vérifier la tension d'alimentation. Si elle est OK,   |
| éclairé)            | désactivées.                       | l'alimentation est défectueuse.          | envoyez le module en réparation.                               |
| non-défini, ne      | Les autres LED affichent un modèle | La carte CPU est défectueuse.            | Envoyer le module en réparation.                               |
| clignote pas        | aléatoire.                         |                                          |                                                                |
| rouge fixe ou rouge | Le HMI affiche un numéro d'erreur. | Erreur système fatale                    | Prenez contact avec le fabricant. L'équipe de service fournira |
| clignotant          |                                    |                                          | un outil pour l'analyse d'erreur.                              |
|                     |                                    |                                          |                                                                |
| vert clignotant,    |                                    | Aucune erreur.                           | Aucune action nécessaire.                                      |
| passe au vert fixe  |                                    | Le module est dans sa phase de           |                                                                |
| dans les 30         |                                    | démarrage. Lorsque le système LED        |                                                                |
| secondes            |                                    | passe au vert fixe, les fonctions de     |                                                                |
|                     |                                    | protection sont actives.                 |                                                                |

| Système LED | Etat du module                        | Cause erreur potentielle                | Action corrective                                                                |
|-------------|---------------------------------------|-----------------------------------------|----------------------------------------------------------------------------------|
| vert/rouge  | Le module est en cours d'exécution.   | Le module d'auto-contrôle interne a     | Vérifiez la cause du dernier redémarrage sous <operation <="" td=""></operation> |
| clignotant  | Les fonctions de protection           | détecté un problème grave dans le       | Status display/ Sys/ Reboot> :                                                   |
|             | fonctionnent.                         | système. Le problème sera enregistré    | Reboot=11: Votre module a subi un creux de tension                               |
|             |                                       | dans une mémoire de défauts intégrée.   | de courte durée ou une panne de la tension                                       |
|             |                                       |                                         | d'alimentation. Veuillez vérifier votre alimentation.                            |
|             |                                       |                                         | Vous pouvez quitter le système LED en sélectionnant                              |
|             |                                       |                                         | <operation acknowledge="" led="" ssv.ack="" system=""> .</operation>             |
|             |                                       |                                         | Sinon prenez contact avec notre équipe de service.                               |
|             |                                       |                                         | Fournissez-nous les informations sur les                                         |
|             |                                       |                                         | redémarrages non programmés du module                                            |
|             |                                       |                                         | ( < Operation/ Self Supervision/ System Error/ Resets                            |
|             |                                       |                                         | by Device> ). Il vous sera fourni un outil pour                                  |
|             |                                       |                                         | l'analyse d'erreur.                                                              |
| vert fixe   | Le HMI du module n'est pas            | Le module est en cours de démarrage.    | Vérifiez si l'action suivante rend le HMI du module utilisable :                 |
|             | opérationnel. Il n'y a pas de touches | Les fonctions de protection s'exécutent | Débranchez l'Ethernet (Connecteur X100). Si le HMI                               |
|             | programmables sur le panneau. Au      | déjà, mais le HMI est encore en cours   | fonctionne à présent, il y a une erreur sur votre réseau                         |
|             | lieu de cela, le panneau affiche      | de démarrage. Si cela ne se termine     | Ethernet (par exemple une perturbation Ethernet). Veuillez                       |
|             | "Démarrage" ou tout simplement le     | pas au bout de 5 minutes, le module     | vérifier votre connexion réseau.                                                 |
|             | type de module (par exemple MCA4)     | est probablement occupé à gérer des     |                                                                                  |
|             | sans touches programmables.           | paquets Ethernet (Connecteur X100).     |                                                                                  |

| Système LED | Etat du module                           | Cause erreur potentielle                | Action corrective                                          |
|-------------|------------------------------------------|-----------------------------------------|------------------------------------------------------------|
|             | Le HMI n'est pas opérationnel. Une       | Le module est occupé à gérer des        | Débranchez l'Ethernet (Connecteur X100). Si le HMI         |
|             | page normale du HMI est visible :        | paquets Ethernet (Connecteur X100).     | fonctionne à présent, il y a une erreur sur votre réseau   |
|             | Soit il y a des touches                  | Les fonctions de protection             | Ethernet (par exemple une perturbation Ethernet). Veuillez |
|             | programmables visibles, soit la page     | fonctionnent.                           | vérifier votre connexion réseau.                           |
|             | d'état LED est affichée.                 |                                         |                                                            |
|             |                                          |                                         | Si cette action ne change pas le comportement du module,   |
|             |                                          |                                         | veuillez consulter la prochaine ligne de ce tableau.       |
|             | Le HMI n'est pas opérationnel. Une       | Certains des éléments du système de     | Laissez le module connecté à la tension d'alimentation.    |
|             | page normale du HMI est visible :        | module ne fonctionnent pas. Les         | Prenez contact avec notre équipe de service. Il vous sera  |
|             | Soit il y a des touches                  | fonctions de protection fonctionnent.   | fourni un outil pour l'analyse d'erreur.                   |
|             | programmables visibles, soit la page     |                                         |                                                            |
|             | d'état LED est affichée. Il n'y a pas de |                                         |                                                            |
|             | connecteur Ethernet (Connecteur          |                                         |                                                            |
|             | X100).                                   |                                         |                                                            |
|             | Le HMI est opérationnel.                 | Le module est prêt à fonctionner et     | Consultez les tableaux suivants.                           |
|             |                                          | protège votre équipement électrique.    |                                                            |
|             |                                          | Si vous avez l'impression que le relais |                                                            |
|             |                                          | ne fonctionne pas correctement ou si    |                                                            |
|             |                                          | vous avez des problèmes avec le         |                                                            |
|             |                                          | réglage de ses paramètres, veuillez     |                                                            |
|             |                                          | consulter les tableaux suivants.        |                                                            |

## Dépannage - Matériel

| Problème ou mauvais fonctionnement dans                | Description du problème                               | Action corrective                                                |
|--------------------------------------------------------|-------------------------------------------------------|------------------------------------------------------------------|
| Échec de l'affichage                                   | Après avoir sélectionné une touche, l'ensemble        | Vérifiez les points suivants :                                   |
|                                                        | de l'affichage reste sombre ou l'écran est            | La tension d'alimentation est-elle connectée ?                   |
|                                                        | défectueux.                                           | C'est le cas lorsque le système LED est allumé                   |
|                                                        |                                                       | La température de fonctionnement est-elle dans la                |
|                                                        |                                                       | plage autorisée ?                                                |
|                                                        |                                                       | Essayez de régler le contraste de l'affichage à                  |
|                                                        |                                                       | l'aide de Smart view (augmentation/ diminution).                 |
|                                                        |                                                       | Si ces contrôles ne montrent pas de résultats, renvoyez le       |
|                                                        |                                                       | relais au fabricant.                                             |
| Échec d'une sortie binaire                             | L'état physique ne correspond pas à l'état            | Vérifiez les points suivants :                                   |
|                                                        | signalé. Vérifiez l'état signalé de la sortie binaire | La sortie binaire est-elle en état mémorisé ?                    |
| (Voir aussi : "Les sorties binaires ne répondent pas") | avec le HMI ou Smart view.                            | Acquittez l'état si nécessaire.                                  |
|                                                        |                                                       | Le paramètre <inversion> de la sortie binaire est-il</inversion> |
|                                                        |                                                       | défini ?                                                         |
|                                                        |                                                       | Vérifiez le câblage.                                             |
|                                                        |                                                       | Débranchez le câblage de la sortie binaire et                    |
|                                                        |                                                       | mesurez sa sortie. Définissez l'état de la sortie                |
|                                                        |                                                       | binaire en utilisant les fonctions de test                       |
|                                                        |                                                       | Forcé/Désarmé.                                                   |
|                                                        |                                                       | Si ces contrôles ne montrent pas de résultats, renvoyez le       |
|                                                        |                                                       | relais au fabricant.                                             |

| Problème ou mauvais fonctionnement dans                                               | Description du problème                                                                                                    | Action corrective                                                                                                    |
|---------------------------------------------------------------------------------------|----------------------------------------------------------------------------------------------------|----------------------------------------------------------------------------------------------------|
| Échec d'une entrée numérique                                                          | L'état physique d'une entrée numérique ne<br>correspond pas à l'état signalé. Consultez l'état<br>signalé de l'entrée numérique avec le HMI ou<br>Smart view. | <ul> <li>Vérifiez les points suivants : <ul> <li>Le niveau de tension configuré est-il correctement défini ?</li> <li>Le niveau de tension de l'entrée numérique (niveau du signal) est-il correct ?</li> <li>Le paramètre <inversion> est-il défini ?</inversion></li> <li>Vérifiez le câblage.</li> </ul> </li> <li>Si ces contrôles ne montrent pas de résultats, renvoyez le relais au fabricant.</li> </ul> |
| Mauvais réglage de l'horloge du module après une coupure de la tension d'alimentation | La batterie interne d'alimentation de l'horloge est<br>vide ou défectueuse.                                                                                   | Le relais fonctionne également correctement avec une<br>batterie d'horloge vide. L'heure du module peut être<br>synchronisée. Veuillez contacter l'équipe de service.                                                                                                    |
| Échec d'une clé                                                                       |                                                                                                    | Renvoyez le relais au fabricant.                                                                                                    |

## Dépannage - Fonctionnement du module

| Problème ou mauvais fonctionnement dans         | Description du problème                              | Action corrective                                                     |
|-------------------------------------------------|------------------------------------------------------|-----------------------------------------------------------------------|
| Les sorties binaires ou LED sont dans un état   | Une sortie binaire ou une LED a été                  | Acquittez les LED et sorties binaires.                                |
| inattendu.                                      | reconfigurée de mémorisée à non mémorisée.           |                                                                       |
|                                                 | Maintenant, vous devez acquitter l'état une fois,    |                                                                       |
|                                                 | s'il était déjà en attente avant la reconfiguration. |                                                                       |
| Description des LED manquante sur le panneau    |                                                      | Sur le CD de produit fourni, il existe un modèle                      |
| avant du module.                                |                                                      | "HighPROTEC_label_Arial.pdf". Il peut être adapté et                  |
|                                                 |                                                      | imprimé sur des étiquettes adhésives.                                 |
| Le relais est réglé en langue anglaise.         | Le relais de HighPROTEC a été livré en langue        | Connectez le relais à la tension d'alimentation. Lorsque le           |
|                                                 | anglaise. Vous souhaitez sélectionner une autre      | relais est complètement chargé, sélectionnez <menu <="" td=""></menu> |
|                                                 | langue.                                              | Device Para/ HMI/ Menu language > sur le HMI et                       |
|                                                 |                                                      | sélectionnez une autre langue.                                        |
| Smart view est réglé en langue anglaise.        | Vous avez installé Smart view en langue              | Selectionner <settings language=""> dans Smart view et</settings>     |
|                                                 | anglaise. À présent, vous souhaitez sélectionner     | sélectionnez la langue souhaitée. Une fenêtre va s'ouvrir.            |
|                                                 | une autre langue.                                    | Cela vous informe que la langue sera activée après un                 |
|                                                 |                                                      | redémarrage de Smart view. Acceptez ces informations,                 |
|                                                 |                                                      | fermez et redémarrez Smart view.                                      |
| Un déclenchement doit être acquitté sans mot de |                                                      | Définissez le mot de passe <password 0="" level=""> sur</password>    |
| passe.                                          |                                                      | "entrée vide". Maintenant, vous n'avez pas à entrer de mot            |
|                                                 |                                                      | de passe pour des changements et acquittements de                     |
|                                                 |                                                      | sécurité niveau 0.                                                    |

| Problème ou mauvais fonctionnement dans         | Description du problème | Action corrective                                                                        |
|-------------------------------------------------|-------------------------|------------------------------------------------------------------------------------------|
| Quel est le mot de passe par défaut ?           |                         | Le mot de passe fourni en usine par défaut pour tous les niveaux de sécurité est "1234". |
| Comment puis-je réinitialiser le mot de passe ? |                         | Reportez-vous au chapitre "mot de passe oublié" du manuel d'utilisation.                 |

## Dépannage - Réglage des paramètres

| Problème ou mauvais fonctionnement dans                                                                       | Description du problème                                                                                                    | Action corrective                                                                                                    |
|----------------------------------------------------------------------------------------------------|----------------------------------------------------------------------------------------------------|----------------------------------------------------------------------------------------------------|
| Transfert de paramètres de module d'un module de<br>protection à un autre de même type (par exemple<br>MCA4). | Vous avez configuré les paramètres d'un<br>module HighPROTEC. Maintenant, vous<br>souhaitez transférer ces paramètres à un autre<br>relais. Ceci est possible si les deux relais sont<br>du même type, par exemple MCA4. | Consultez les paramètres du module avec Smart view<br>depuis le premier relais. Enregistrez-les dans un fichier.<br>Maintenant rouvrez ce fichier avec Smart view. Adaptez<br>les paramètres au code de commande du second module<br><edit (typecode)="" configuration="" device="" modify=""> .<br/>Sélectionnez <apply> . Ainsi, le fichier de paramètres<br/>existant est converti au format du second module.<br/>Maintenant, il peut se trouver des paramètres<br/>invraisemblables. Ils sont signalés par un point<br/>d'interrogation. Ils ne sont pas valables pour ce type de<br/>module. Veuillez adapter les valeurs de ces paramètres<br/>invraisemblables. Ensuite, vous pouvez transférer les<br/>paramètres au second module.</apply></edit> |

## Dépannage - Protection et contrôle

| Problème ou mauvais fonctionnement dans             | Description du problème                          | Action corrective                                           |
|-----------------------------------------------------|--------------------------------------------------|-------------------------------------------------------------|
| Après le premier démarrage du module de protection, | Deux LED rouges sont allumées à l'avant du       | Avec les réglages d'usine par défaut, le relais de          |
| un déclenchement est en attente.                    | HMI. Ils indiquent un déclenchement et une       | protection est configuré avec une protection contre la      |
|                                                     | alarme.                                          | sous-tension. Adaptez les paramètres de la protection       |
|                                                     |                                                  | contre la sous-tension ou supprimez ce module à partir      |
|                                                     |                                                  | des paramètres de projet du module (si vous n'en avez       |
|                                                     |                                                  | pas besoin). Si vous rencontrez des problèmes pour          |
|                                                     |                                                  | acquitter l'alarme en cours, veuillez vous référer à "Échec |
|                                                     |                                                  | d'une sortie binaire".                                      |
| Les appareillages de connexion ne peuvent pas       |                                                  | Configurez l'autorisation de commutation du module sur "à   |
| fonctionner par communication SCADA.                |                                                  | distance".                                                  |
| Mesure de courant et de tension                     | Les valeurs mesurées de courant et de tension    | Réglez le champ paramètres généraux des paramètres          |
|                                                     | ont une grande fluctuation.                      | sur la fréquence du réseau connecté (50Hz ou 60Hz).         |
| Les sorties binaires ne répondent pas.              | Les contacts des sorties binaires ne s'ouvrent   | Vérifiez les points suivants :                              |
|                                                     | pas ou ne se ferment pas. Ceci peut être vérifié | Acquittez les sorties binaires, le cas échéant.             |
|                                                     | par la simulation d'un défaut et le contrôle des | L'état de la sortie binaire est-il forcé sur une valeur     |
|                                                     | contacts de sortie binaire avec un équipement    | dédiée ? (La sortie binaire peut être remplacée             |
|                                                     | de mesure.                                       | pour des fins de mise en service, reportez-vous à           |
|                                                     |                                                  | <service test=""> .)</service>                              |
|                                                     |                                                  | • Le paramètre correct est-il défini sur actif (14) ?       |
|                                                     |                                                  | La fonction de protection requise est-elle active ?         |
|                                                     |                                                  | La protection globale est-elle active ?                     |

| Problème ou mauvais fonctionnement dans | Description du problème                                    | Action corrective                                                                                                    |
|-----------------------------------------|------------------------------------------------------------|----------------------------------------------------------------------------------------------------|
|                                         |                                                            | <ul> <li>Les paramètres de champs sont-ils définis correctement (rapport TC etc.) ?</li> <li>Les paramètres de protection sont-ils définis correctement (valeur de déclenchement, temps de déclenchement) ?</li> <li>La fonction de protection attribuée est-elle bloquée ?</li> <li>Le signal de déclenchement de la fonction de protection est-il acheminé vers le Gestionnaire de déclenchement du bon appareillage de connexion ?</li> <li>Le signal de déclenchement de l'appareillage de connexion est-il acheminé vers la sortie binaire correcte ?</li> <li>Le câblage est-il correct ?</li> </ul> |
| Échec de contrôle du local ou distant   | Vous ne pouvez pas passer sur localement ou à<br>distance. | <ul> <li>Vérifiez les points suivants : <ul> <li>La commande de commutateur est-elle bloquée ?</li> <li>Le câblage est-il correct ?</li> <li>Disposez-vous de l'autorité de commutation ?</li> <li>Vérifiez la valeur de l'autorité de commutation ("local" ou "à distance").</li> <li>La commutation est-elle bloquée par le contrôle de synchronisation ?</li> </ul> </li> </ul>                                                                                                    |

## Dépannage - Communication

| Problème ou mauvais fonctionnement dans | Description du problème | Action corrective                                                                                                    |
|-----------------------------------------|-------------------------|----------------------------------------------------------------------------------------------------|
| Échec de synchronisation de l'heure.    |                         | <ul> <li>Vérifiez les points suivants : <ul> <li>Le protocole correct pour la synchronisation de l'heure est-il sélectionné ( <device para="" time="" timesync=""> ) ?</device></li> <li>Le fuseau horaire est-il défini correctement ?</li> <li>Ouvrez la page d'état du protocole utilisé. Vérifiez si le module fonctionne correctement.</li> <li>IRIGB : Le type correct (IRIGB-00x) est-il sélectionné ?</li> <li>SNTP : L'adresse IP d'un serveur NTP valide est-alle configurée 2</li> </ul> </li> </ul> |
| Échec de la connexion TCP/IP.           |                         | <ul> <li>Vérifiez les points suivants auprès de votre service<br/>informatique local : <ul> <li>Est-ce que le module répond à une demande<br/>"ping" ?</li> <li>Si le module et le PC font partie du même sous-<br/>réseau, la passerelle et le masque de sous-réseau<br/>doivent être réglés correctement dans le module<br/>( <device config="" ip="" para="" tcp="">).</device></li> <li>La communication réseau est-elle bloquée par un<br/>pare-feu ?</li> </ul> </li> </ul>                               |

| Problème ou mauvais fonctionnement dans                                                | Description du problème                                                                                                    | Action corrective                                                                                                    |
|----------------------------------------------------------------------------------------|----------------------------------------------------------------------------------------------------|----------------------------------------------------------------------------------------------------|
| Échec de connexion USB.                                                                | Il n'est pas possible de connecter Smart view, le<br>programme d'installation Field Device ou toute<br>autre application au relais via le port USB. Le<br>port USB correspondant (par exemple COM 5)<br>ne peut pas être sélectionné ou connecté par<br>l'application. | <ul> <li>Vérifiez les points suivants :</li> <li>Smart view : Avez-vous installé la version 3.60 ou supérieure ?</li> <li>Le port USB du PC est-il encore occupé par une autre application (programme/application) ?<br/>Fermez ces applications.</li> <li>Le module de protection est-il en état correct ?<br/>Pour une connexion Smart view, le module de protection doit être démarré. Pour une connexion avec le programme d'installation Field Device, le module de protection doit être dans un état différent. Reportez-vous au manuel d'utilisation du programme d'installation Field Device.</li> <li>Débranchez le câble USB du module de protection et rebranchez-le. Après 10 secondes, réessayez de connecter Smart view (ou le programme d'installation Field Device) au relais.</li> <li>Redémarrez votre PC.</li> </ul> |
| Anciens modules de protection avec RS232 : Smart<br>view ne se connecte pas via RS232. | Il n'est pas possible d'établir une connexion<br>avec Smart view depuis un PC vers le module<br>via RS232.                                                                                                    | Utilisez une version Smart view 3.41 ou supérieure. A<br>partir de cette version, Smart view prend en charge une<br>création simplifiée d'une connexion série.<br>Si votre PC n'est pas équipé d'un port série, vous devez<br>disposer d'un adaptateur USB vers série approuvé par                                                                                                    |

| Problème ou mauvais fonctionnement dans                                                                              | Description du problème                                                                                                    | Action corrective                                                                                                    |
|----------------------------------------------------------------------------------------------------|----------------------------------------------------------------------------------------------------|----------------------------------------------------------------------------------------------------|
|                                                                                                    |                                                                                                    | Woodward Kempen GmbH. Il doit être installé<br>correctement.                                                                                                    |
|                                                                                                    |                                                                                                    | Verifiez que votre cable soit un cable modem zero<br>(veuillez vous référer au chapitre correspondant). Un câble<br>série simple ne possède pas de lignes de contrôle de flux.<br>Une connexion n'est possible qu'avec un câble modem<br>zéro.                                                                                                    |
| Smart view ne peut pas se connecter au module.<br>Cela a été possible auparavant en utilisant le même<br>ordinateur. | Une connexion entre Smart view et le module a<br>été possible auparavant en utilisant le même<br>PC. Actuellement, il n'est pas possible de se<br>connecter au module. | <ul> <li>Vérifiez les points suivants : <ul> <li>Les paramètres de connexion de Smart view sont-<br/>ils corrects (voir <settings device<br="">Connection&gt;) ? En cas de connexion Ethernet<br/>(TCP) : L'adresse IP correcte est-elle<br/>sélectionnée ?</settings></li> <li>Contrôlez le câblage entre le PC et le module.</li> <li>En cas de connexions Ethernet (TCP) : La<br/>connexion TCP/IP fonctionne-t-elle ? Reportez-<br/>vous à "Échec de la connexion TCP/IP".</li> <li>Attendez 15 minutes et essayez à nouveau de<br/>vous connecter au module.</li> <li>Redémarrez votre PC, puis essayez à nouveau de<br/>vous connecter au module.</li> </ul> </li> </ul> |
| Aucune communication (transfert de données) avec<br>Smart view possible, même si une connexion a été                 | Le port 52152 est bloqué par un pare-feu.                                                                                                    | Vérifiez les paramètres de votre pare-feu. Vous pouvez nécessiter de débloquer le port 52152.                                                                                                    |

| Problème ou mauvais fonctionnement dans | Description du problème | Action corrective |
|-----------------------------------------|-------------------------|-------------------|
| établie.                                |                         |                   |

## Dépannage - Enregistreur

| Problème ou mauvais fonctionnement dans   | Description du problème                                                                                                    | Action  | corrective                                                               |
|-------------------------------------------|----------------------------------------------------------------------------------------------------|---------|--------------------------------------------------------------------------|
| L'enregistreur d'événements enregistre en | L'enregistreur d'événements montre en                                                                                                | Procé   | dez comme suit :                                                         |
| permanence de nouveaux événements.        | permanence de nouveaux événements                                                                                                    | 1.      | Regardez à l'intérieur de l'enregistreur d'événement dont la             |
|                                           | ( <operation event="" rec="" recorders="">).</operation>                                                                             |         | fonction de protection crée les événements.                              |
|                                           |                                                                                                    | 2.      | Vérifiez les paramètres de cette fonction de protection.                 |
|                                           | Pour observer ce phénomène dans Smart                                                                                                |         | Adaptez-les, si nécessaire. Exemple : La fonction de                     |
|                                           | view, veuillez actualiser (F5 ou Ctrl+F5).                                                                                           |         | protection df/dt (ROCOF) est configurée de façon trop                    |
|                                           |                                                                                                    |         | sensible et crée des alarmes à haute fréquence. Modifiez                 |
|                                           |                                                                                                    |         | les paramètres de cette fonction.                                        |
| L'enregistreur de perturbation crée en    | L'enregistreur de perturbations montre un                                                                                            | Vérifie | z les points suivants :                                                  |
| permanence de nouveaux enregistrements.   | grand nombre de créations d'enregistrements                                                                                          | 1.      | Vérifiez quels événements sont configurés pour déclencher                |
|                                           | de perturbations. Ce nombre est en croissance                                                                                        |         | l'enregistreur de perturbations (Device Para/Recorders /                 |
|                                           | constante au fil du temps ( <operation <="" td=""><td></td><td>Disturb rec&gt;), par exemple, alarme de protection.</td></operation> |         | Disturb rec>), par exemple, alarme de protection.                        |
|                                           | Recorders / Disturb rec>).                                                                                                    | 2.      | Vérifiez dans l'enregistreur d'événements, quelle fonction               |
|                                           |                                                                                                    |         | de protection crée le déclenchement ( <operation <="" td=""></operation> |
|                                           | Pour observer ce phénomène dans Smart                                                                                                |         | Recorders / Event rec>).                                                 |
|                                           | view, veuillez actualiser (F5 ou Ctrl+F5).                                                                                           | 3.      | Vérifiez les paramètres de cette fonction de protection.                 |
|                                           |                                                                                                    |         | Adaptez-les, si nécessaire. Exemple : La fonction de                     |
|                                           |                                                                                                    |         | protection df/dt (ROCOF) est configurée de façon trop                    |
|                                           |                                                                                                    |         | sensible et crée des alarmes à haute fréquence. Modifiez                 |
|                                           |                                                                                                    |         | les paramètres de cette fonction. Sinon, vous pouvez                     |
|                                           |                                                                                                    |         | également modifier l'origine de déclenchement de                         |

| Problème ou mauvais fonctionnement dans | Description du problème | Action corrective                                      |
|-----------------------------------------|-------------------------|--------------------------------------------------------|
|                                         |                         | l'enregistreur de perturbations. Néanmoins, cela reste |
|                                         |                         | moins souhaitable.                                     |